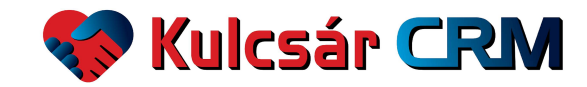

# Kézikönyv

#### Kulcsár CRM kezdő oldal - https://kulcsarcrm.hu/

| Kulcsár CRM                                                                                                    | Tanácsadás | Ingyenes oktatás | Karrier | Online szoftverbemutató | & +36205447151 |
|----------------------------------------------------------------------------------------------------|------------|------------------|---------|-------------------------|----------------|
| A Kulcsár Akadémia módszere szerint!                                                                                                    |            | Kulcsa           | ir Tib  | or Co-                  |                |
| <ul> <li>Rögzítsen minden üzleti lehetőséget.</li> <li>Elemezzen minden marketing csatornát.</li> <li>Számoltassa el a kereskedőit és a marketingesét.</li> </ul> |            |                  |         |                         |                |
| Regisztráció → Bejelentkezés →                                                                                                    |            |                  |         |                         |                |

A magyar Kulcsár CRM online rendszerét azonnal ingyenesen kipróbálhatja, teljes funkcionalitásában, korlátlan felhasználóval, kötelezettség és kártyaadatok megadása nélkül!

**Regisztráció** a kulcsarcrm.hu oldalon > Regisztráció - <u>https://app.kulcsarcrm.hu/sign-up</u> E-mail cím, jelszó, teljes név, telefonszám, cég neve, cég adószáma megadásával történik. A csillaggal jelölt sorokat kötelező kitölteni. Az Általános Szerződési Feltételeket (ÁSZF) és az adatkezelési szabályzatot el kell olvasni és elfogadni a regisztráció alkalmával.

### Kulcsár CRM - Ingyenes Regisztráció

| Azonnai ingyenesen kiprobalnarja, teijes funkcionalitasaban, k<br>felhasználóval, kötelezettség és kártyaadatok megadása né | orlatian<br>Ikül! |                                          |
|----------------------------------------------------------------------------------------------------|-------------------|------------------------------------------|
| E-mail *                                                                                                    |                   |                                          |
| name@address.com                                                                                                    |                   | Egy felhőalapú megoldás.                 |
| Jelszó *                                                                                                    |                   | hogy megkönnyítsük a vállalkozók életét! |
|                                                                                                    | 0                 |                                          |
| Név *                                                                                                    |                   | Kulcsár Tibor<br>a Kulcs-Soft alapítója  |
| Telefonszám *                                                                                                    |                   |                                          |
| Cég neve "                                                                                                    |                   |                                          |
| Cég adószáma                                                                                                    |                   | Kulcsár CRM                              |
| □ Elfogadom az ÁSZF-et és az adatkezelési szabályzatot *.                                                                   |                   |                                          |
| Regisztráció                                                                                                    |                   |                                          |

Már van hozzáférése? Bejelentkezés.

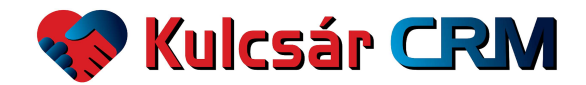

#### Bejelentkezés a https://kulcsarcrm.hu/sign-in oldalon

A regisztráció során megadott e-mail cím és jelszó beírása > Bejelentkezés

| Bejele       | entkezés                |     |                  |
|--------------|-------------------------|-----|------------------|
| A mindenn    | napok rendszere.        |     |                  |
| -mail        |                         |     | ( )              |
| @crme        | m.hu                    |     |                  |
| lszó         | Elfelejtette jelszavát? |     |                  |
|              | $\odot$                 |     | * 1 */           |
| Вејс         | elentkezés              | *   | <b>\$ } `</b> \$ |
| Ninos horráf | áráno? Pogiattrániá     | THE |                  |

**Jogosultságok** - A Kulcsár CRM szoftver menüpontjaihoz különböző jogosultságok alapján férünk hozzá. Tehát a rendszer bal oldalán azokat a menüpontokat látjuk, amihez jogosultságunk van. Az alábbi táblázat jelöli a menüpontokat a jogosultságok alapján. Ahol X szerepel, ott az adott jogosultsággal rendelkező felhasználónak hozzáférése van az adott menüponthoz.

| JOGOSULTSÁG | Admin | Értékesítő | Értékesítési<br>vezető | Alkalmazott | Partner | Pénzügy |
|-------------|-------|------------|------------------------|-------------|---------|---------|
| Kezdőlap    | х     | х          | х                      | х           | х       | х       |
| Értékesítés | х     | Х*         | х                      | X**         |         | х       |
| Marketing   | х     |            | х                      |             |         |         |
| Pénzügy     | х     |            | х                      |             |         | х       |
| Projekt     | х     | х          | х                      | х           | х       | х       |
| Statisztika | х     |            | х                      |             |         | х       |
| Admin       | Х     |            |                        |             |         |         |

\*Csak a saját Leadek látszanak

\*\* Csak új lead rögzítési lehetőség

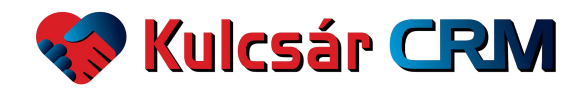

#### Első lépések

A regisztrációt követően a szoftvert a következő lépésekkel érdemes elkezdeni használni:

- Rögzítsük a cégünk termékeit.
- Rögzítsük a cégünk partnereit.

- Az ügyfeleinket, akiket partnerként rögzítettünk, állítsuk be leadnek, és rögzítsünk minden információt, kapcsolódó terméket, valamint minden eseményt, ami a lead-del történik.

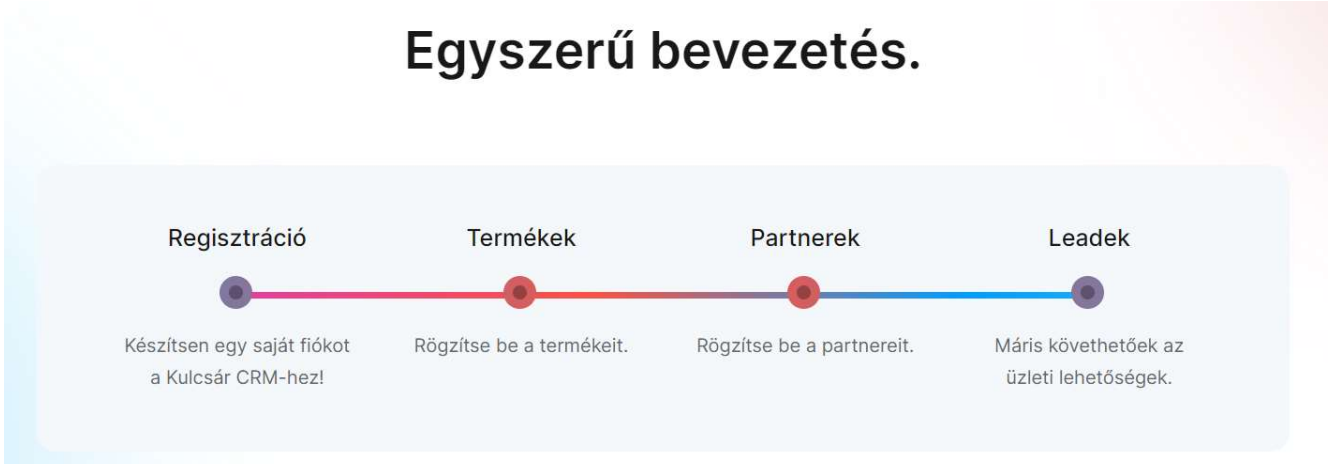

A <u>kezdőlapon</u> a cégünk / vállalkozásunk legfontosabb adatait, számait láthatjuk: éves bevétel, havi bevétel, napi bevétel, éves-, havi- és napi új leadek, éves sikeres leadek száma, éves sikertelen leadek száma, összes nyitott lead és a várható bevétel. A számok alatt havi bontásban láthatóak az **értékesítési célok**, a tervezett számok, illetve a tényleges számok. Évre és értékesítőre lehet szűrni.

| ATTERINTŐ<br>Kezdőlap |      |                |                 |   |                     |    |                     |                 | Verzió: 1.02        |
|-----------------------|------|----------------|-----------------|---|---------------------|----|---------------------|-----------------|---------------------|
| EVES BEVETEL<br>000   |      | al             | HAVI BEVÉTEL    |   |                     | al | NAPI BEVÉTEL<br>000 |                 | al                  |
| EVES 0J LEAD-EK       |      | <b>→</b> ]     | HAVI ÚJ LEAD-EK |   |                     | ⇒] | NAPI ÚJ LEAD-E      | ×               | ÷J                  |
| EVES SIKERES LEAD     | 6    | ÉVES SIKERTELE | N LEAD          | 6 | ÖSSZES NYITOTT LEAD |    | 8                   | VÁRHATÓ BEVÉTEL | ы                   |
| Értékesítési célok    |      |                |                 |   |                     |    |                     | 2023 ~          | Összes értékesítő ~ |
|                       | TERV |                |                 |   | TÉN                 | Y  |                     |                 |                     |
| HÓNAP                 |      | EGYSÉG         | ÁTLAGÁR         |   | FORGALOM            | EG | rség                | ÁTLAGÁR         | FORGALOM            |
| Január                |      | 0              | 0               |   | 0                   |    | 0                   | 0               | 0                   |
| Február               |      | 0              | 0               |   | 0                   |    | 0                   | 0               | 0                   |
|                       |      |                |                 |   |                     |    |                     |                 |                     |
| Szeptember            |      | 0              | 0               |   | 0                   |    | 0                   | 0               | 0                   |
| Oktober               |      | 2              | 20 000          |   | 40 000              |    | 6                   | 46 000          | 276 000             |
| November              |      | 25             | 100 000         |   | 2 500 000           |    | 8                   | 249 000         | 1 992 000           |
| December              |      | 14             | 30 000          |   | 420 000             |    | 18                  | 159 611         | 2 873 000           |
| Összesen:             |      | 41             | 50 000          |   | 2 960 000           |    | 32                  | 151 537         | 5 141 000           |

A tényleges számoknál színek jelölik a megvalósulást. **Zöld**: tervezett szám teljesítve, **sárga**: a tervezetthez közeli, 80-100% közötti, illetve **piros**: a tervezett számhoz képest jóval elmarad.

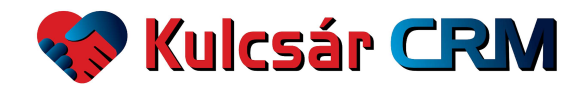

A bal oldalon található menüsor első pontja az Értékesítés.

**Partnerek** az első almenüpont. A rendszerbe felrögzített partnerek listáját láthatjuk, szerkeszthetjük, törölhetjük, illetve rögzíthetünk új partnert. A listában a partner neve, címe, adószáma, kapcsolattartó személy neve, telefonszáma és e-mail címe olvasható.

| 💔 Kulcsár CRM                                                | ertekesites<br>Partnerek    |                                |                |                                               |                 | + új                        | partner | + import |
|--------------------------------------------------------------|-----------------------------|--------------------------------|----------------|-----------------------------------------------|-----------------|-----------------------------|---------|----------|
| ሰ Kezdőlap                                                   |                             |                                |                |                                               |                 |                             |         |          |
| \$ Értékesítés ^<br>Partnerek                                | 10 V<br>találat oldalanként |                                |                |                                               |                 |                             |         | Keresés: |
| Termékek                                                     | Partner neve                | Cime                           | + Adószám +    | Kapcsolatok 🕴                                 | Telefonszámok 🕴 | E-mailek                    |         |          |
| Kedvezmények<br>Leadek                                       | A-Tibor Probája Kft         | 1023 Budapest, Mészáros u 13   | 12345678       | Kulcsár Tibor                                 | 84357477598     | halfficingenal com          | 1       | 2        |
| 🖻 Marketing 🗸 🗸                                              | Aust: 40pin 103.            | 2203 Rahum, Ginella ultra 50   | 27712141-2-12  | Nucl Territo                                  | 100204775684    | and distributed states      | Ø       |          |
| <ul> <li>✓ Pénzügy </li> <li>✓</li> <li>Ø Projekt</li> </ul> | Advantil? 40.               |                                | 100100720-0-41 | Parti Caller                                  | -2020/07/2714   | parts galax (advised by     | ļ       | 2        |
| ılı Statisztika 🗸                                            | Advant/07 KR                |                                |                | Calue Pete                                    | -343295275754   | parts galler (ballet and by | 0       | 2        |
| Ø Admin                                                      | AGD-MACK 15.                | ATTE Nacalamati, Kuthi (20)/A. | 1023024-0-08   | Tapendi Zualt<br>Pauliti-Caselid<br>Rationice | -               | 100.0000.000                | 2       | 2 💼      |
| ф <b>р</b> (+                                                | ← Előző                     |                                | 1 2 3          |                                               |                 |                             | Követ   | kező →   |

A lap alján a következő illetve az előző oldalra léphetünk.

A Partnerek listáját az **Excel** szürke gombra kattintva kiexportálhatjuk excel formátumban. Továbbá a lista oszlopait tetszés szerint módosíthatjuk. Az **Oszlopok** szürke gombra kattintva a megjeleníthető oszlopok listáját látjuk. Az adott fejléc nevére rákattintva kivehetjük a táblázatból vagy hozzáadhatjuk. A táblázat oszlopainak sorrendje is módosítható: az egeret a fejlécre mozgatva, jobb egér gombbal rákattintva és folyamatosan tartva jobbra vagy balra húzható.

| ~         | Excel                             | Oszlopok 🗸                       |                                                                                                    |
|-----------|-----------------------------------|----------------------------------|----------------------------------------------------------------------------------------------------|
| alanként  |                                   |                                  |                                                                                                    |
| eve       |                                   | Partner neve                     |                                                                                                    |
|           |                                   | Címe                             |                                                                                                    |
| Probája H | (ft                               | Adószám                          |                                                                                                    |
|           |                                   | Kapcsolatok                      |                                                                                                    |
|           |                                   | Telefonszámok                    |                                                                                                    |
| CT HIR.   |                                   | E-mailek                         |                                                                                                    |
|           | v<br>alanként<br>eve<br>Probája H | Excel<br>alanként<br>Probája Kft | Excel     Oszlopok v       alanként     Partner neve       eve     Címe       Probája Kft     Adószám       Kapcsolatok     Telefonszámok       E-mailek     E-mailek |

A fejléc sor végén található fel – le nyíllal A-Z illetve 0-9 sorrendbe rendezhetőek az adatok.

Partner neve

A partner adatai sor végén a kék ceruza ikonra kattintva **szerkeszthető** a partner cég adata, illetve a piros kuka ikonra kattintva **törölhető**.

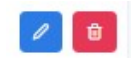

**Törlés** esetén a rendszer megkérdezi, hogy biztosan törölni szeretné az adatot. Amennyiben véletlenül kattintottunk a törlés gombra, a mégse gomb megnyomásával visszalép a rendszer.

| A(z) app.kulcsarcrm.h | ı közlendője |
|-----------------------|--------------|
| Biztosan törli?       |              |
|                       |              |
|                       | OK Mégse     |

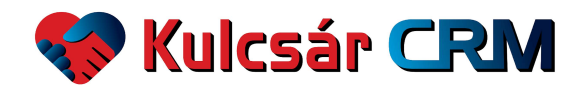

A partner adatainak szerkesztése, **módosítása** egy megnyíló ablakban történik. A **mentés** gombra kattintva menthetjük a módosításokat. A jobb felső sarokban található x gombra kattintva bezárható az ablak, ha mégsem módosítunk adatot.

| Cég neve<br>A-Tibor Probáj | Cég országa<br>Magyarorszáj | Cég adószár<br>1234567 | na<br>8               |  |
|----------------------------|-----------------------------|------------------------|-----------------------|--|
| Cég EU adószáma            |                             | Irányítósz.<br>1023    | Település<br>Budapest |  |
| Közterület<br>Mészáros     | Közt. típus<br>u            | szám<br>3              |                       |  |
| Számlázási E-mail          |                             | Fötevékenys            | ég                    |  |
| Alapitás<br>éééé, hh. nn.  |                             |                        |                       |  |

Tömeges partneradat felvitelhez a **Import** funkciót ajánljuk. A jobb felső sarokban található + **import** gombra kattintva megnyílik egy ablak.

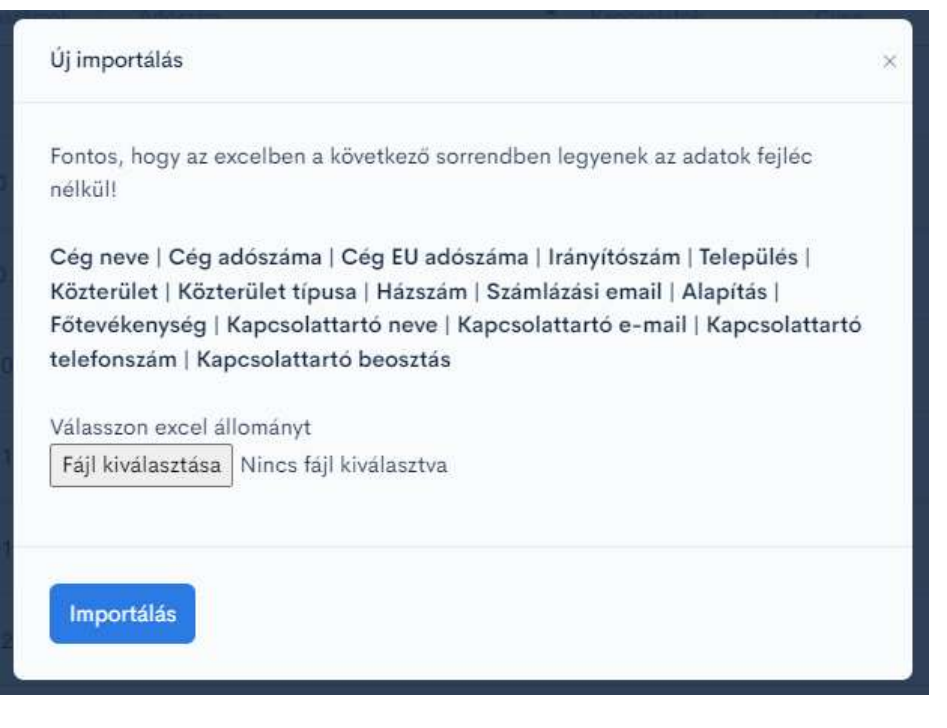

**Új partnert** szintén a jobb felső sarokban található **+ új partner** kék gombra kattintva regisztrálhatunk.

Az importáláshoz egy excel állományt lehet feltölteni. Nagyon fontos, hogy az excelben a felsorolt adatok szerepeljenek a megadott sorrendben, fejléc nélkül. A file kiválasztása után az Importálás gombra kattintva elkezdődik az adatok betöltése.

+ import

+ új partner

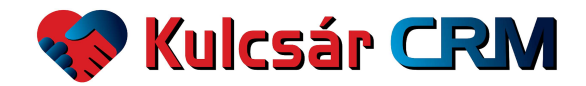

A felnyíló ablakban az **új partner** cég adatait a partnerünktől elkérve, illetve a Nemzeti Cégtárból rögzíthetjük, majd a mentés gombra kattintva az ablak bezáródik, és a partner megjelenik a listában.

| Cég neve        |          | Ceg országa<br>Magyarorsz | ág 🗸                 | Cég adoszáma | Cég           | EU adoszáma |  |
|-----------------|----------|---------------------------|----------------------|--------------|---------------|-------------|--|
| lrányítósz.     | Települe | 3                         | Közteri              | ilet         | Közt. típus   | Házszám     |  |
| Számlázási E-ma |          | Alap                      | itás<br>ééé, hh, nn. |              | Fötevékenység |             |  |
| Kapcsolat       |          |                           |                      |              |               |             |  |
| Neve            |          |                           |                      | e-mail       |               |             |  |
| Telefon         |          |                           | Pozició              |              |               |             |  |
| Cégméret        |          |                           |                      |              |               |             |  |
| Eve             |          | Arbevetel                 |                      | Nyereség     | Letsz         | âm          |  |
|                 |          |                           |                      |              |               |             |  |

A **partnerek listájában** egy adott partner nevére mozgatva az egeret és rákattintva, a partner adatainak lapja nyílik meg.

| 😵 Kulcsár CRM    | enterestes<br>Partnerek |                              |
|------------------|-------------------------|------------------------------|
| ሰ Kezdőlap       |                         |                              |
| \$ Értékesítés ^ | Q Keresés               |                              |
| Termékek         | PARTNER NEVE \$         | CIME \$                      |
| Kedvezmények     |                         |                              |
| Leadek           | A-Tibor Proba Kft       | 1023 Budapest, Mészáros u 13 |

| A keresett partner nevét beírhatjuk a <b>Keresés</b> mezőbe is, | Keresés: |
|-----------------------------------------------------------------|----------|
| mozgatva az egeret és rákattintva, szintén a partner            | A-Tibor  |
| adatainak lapja nyílik meg.                                     |          |

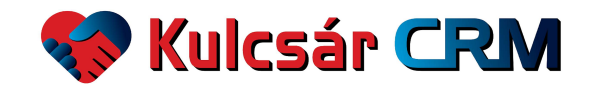

A **partner adatlapon** az adott partnerhez kapcsolódó információ látható: partner cégadatok, a partnernek ajánlott / eladott termékek, kapcsolat adatok, cégméret.

| Artterins<br>Partner – A-Tibor Probája Kft<br>Alapítás: - 000.11.30<br>Tevékenység:<br>Székhely: 1023 Budapest, Mészaros u 13<br>Régarive: 2023.11.16 17:28 |                                                      |                                 |          |                     |
|----------------------------------------------------------------------------------------------------|------------------------------------------------------|---------------------------------|----------|---------------------|
| Termékek<br>Egyedi fejlésztés - Egyszeri<br>Utabis interakcis: 2024.01.05 15:22<br>1% –<br>Kulcsár CRM havidíj - Hó                                         | Kapcsolatok<br>Kulcsár Til<br>igazgató<br>Utolso mod | bor<br>osītās: 2024.01.08 10:22 |          | •                   |
| Utolso interakcio: 2024.01.11 20.13<br>50%                                                                                                    | Cégméret                                             |                                 |          |                     |
| Kulosa (kun jukvul) - 70<br>Ulala interiacio: 2024.01.11 20:13<br>0% (stassian                                                                              | EV<br>2023 🥒                                         | ARBEVETEL<br>100m               | NYERESÉG | 10 fö               |
| Mind         E-mail         Facebook form         Online meeting         Személyes találkozó         Telefon         Weblap regisztrálás                    |                                                      |                                 |          |                     |
| Kulcsár Tibor - E-mail - Kulcsár Tibor<br>50% © 2024.01.10 10:83<br>Dijbekérő törlése                                                                       |                                                      |                                 |          | Határidő:2024.01.10 |

Az alsó részben a Lead oldalon beírt esemény megjegyzések olvashatóak, csatornára szűrhető gombokkal, és megadott határidővel. Ez itt nem szerkeszthető rész, csak olvasható.

A Kapcsolatok részben a kék plusz ikonra kattintva újabb alkalmazott regisztrálható a partnerhez.

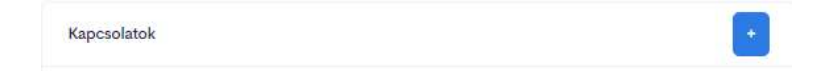

Az adatok beírása után a mentés gombra kattintva mentjük az adatokat.

| Meglévő alkalmazott | ×                   |
|---------------------|---------------------|
|                     |                     |
|                     |                     |
|                     |                     |
|                     |                     |
|                     |                     |
|                     | Meglévő alkalmazott |

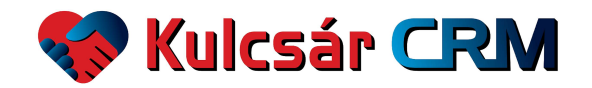

A már korábban beregisztrált **kapcsolati személy** adatait is módosíthatjuk a kék ceruza ikonra kattintva, illetve törölhetjük a piros kuka ikonra kattintva.

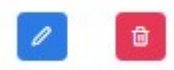

Az adatok átírása után a mentés gombra kattintunk.

|                                 | Rapisolatok |   |
|---------------------------------|-------------|---|
| artner Kapcsolatának Módosítása |             | × |
| Név<br>Kulcs Tib                |             |   |
|                                 |             |   |
| Beosztás                        |             |   |
| igazgató                        |             |   |
| Telefonszám                     |             |   |
|                                 |             |   |
| E-mail                          |             |   |
| fulfilities of the              |             |   |
| Mentés                          |             |   |
|                                 |             |   |

A Cégméret részben a kék plusz ikonra kattintva újabb év adatai regisztrálhatóak.

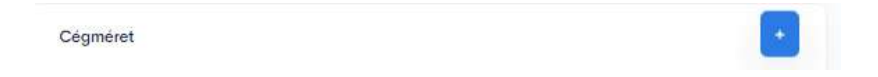

Az adatok beírása után a mentés gombra kattintunk.

| J coginerer | adatok |  |  |
|-------------|--------|--|--|
| Év          |        |  |  |
| Arbevetel   |        |  |  |
| Nyereség    |        |  |  |
| Létszám     |        |  |  |
|             |        |  |  |

#### ÉV

A már meglévő év adatai is szerkeszthetőek az adott év mellett szereplő kék ceruza ikonra kattintva.

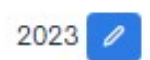

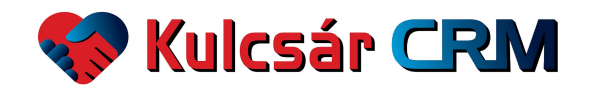

Az adatok átírása után a mentés gombra kattintunk.

| Partner Cégméretének Módosítása | × |
|---------------------------------|---|
| Év                              |   |
| 2023                            |   |
|                                 |   |
| Beosztottak                     |   |
|                                 |   |
|                                 |   |
| Bevetel                         |   |
| 100m                            |   |
|                                 |   |
| Nyereseg                        |   |
| 10m                             |   |
|                                 |   |
| Mentés                          |   |
|                                 |   |

Az **Értékesítés** 2. pontja a <u>Termékek</u>. A cégünk összes termékét itt listázzuk. A lista mutatja a termék nettó árát valamint a termékhez kapcsolódó leadek számát.

| lartékesítés<br>Termékek                     |             |           | 1     | + új termék + import |
|----------------------------------------------|-------------|-----------|-------|----------------------|
| 10 V<br>találat oldalanként Excel Oszlopok v |             |           | Γ     | Keresés:             |
| Termék neve                                  | Ár ‡        | Lead-ek 💠 | _     |                      |
| A TANK THE REPORT OF                         | 2,001,01    | 1         | 0     | <b>a</b>             |
| A - Sugar - Mr opt. Station - entering       | 2.0011      | 1         | 0     | <b>e</b>             |
| Adatbeemelés                                 | 10-000 M    | 4         | 0     | •                    |
| Egyedi fejlesztés                            | 100-000-01  | 1         | 0     | <b>e</b>             |
| Kulcsár CRM havidíj                          | 10 (100) hi | 171       | 0     | Û                    |
| Kulcsár CRM évesdíj                          | 427-352-51  |           | 0     | ê                    |
| Szoftver bevezetése                          | 20.000      | 1         | 0     | Û                    |
| Tárhely                                      | 1.000.05    |           | 0     | <b>•</b>             |
| 4                                            |             |           |       | ۱.                   |
| Találatok: 1 - 8 Összesen: 8                 |             |           | Előző | 1 Következő          |

Termékek listáját az **Excel** szürke gombra kattintva kiexportálhatjuk excel formátumban. Továbbá a lista oszlopait tetszés szerint módosíthatjuk. Az **Oszlopok** szürke gombra kattintva a megjeleníthető oszlopok listáját látjuk. Az adott fejléc nevére rákattintva kivehetjük a táblázatból vagy hozzáadhatjuk. A táblázat oszlopainak sorrendje is módosítható: az egeret a fejlécre mozgatva, jobb egér gombbal rákattintva és folyamatosan tartva jobbra vagy balra húzható.

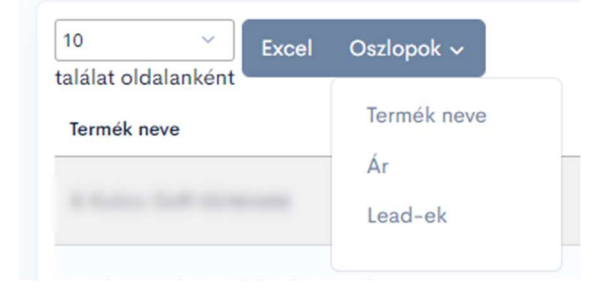

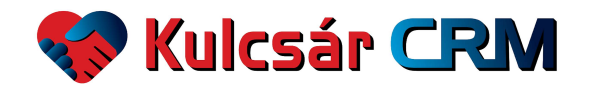

A fejléc sor végén található fel – le nyíllal A-Z illetve 0-9 sorrendbe rendezhetőek az adatok.

| Termék neve                                                                                                    | ÷                    |
|----------------------------------------------------------------------------------------------------|----------------------|
| A lap jobb felső részén, a lista tetején jobbra található egy kereső ablak,<br>ahova beírható a keresett termék neve, és a rendszer kilistázza a | Keresés:             |
| keresőszó alapján.                                                                                                    |                      |
| <b>Új terméket</b> a jobb felső sarokban található <b>+ új termék</b> kék gombra<br>kattintva regisztrálhatunk.                                  | + új termék + import |

| Név                 | Cikksz | âm    |              |   |
|---------------------|--------|-------|--------------|---|
| Rendszeresség<br>Db |        |       |              | ~ |
| Ár.                 |        | Áfa % | Valuta<br>Ft | ~ |
| eírás               |        |       |              |   |

Állítható a rendszeresség: havi, negyedéves, féléves, éves, egyszeri vagy darab. Az adatok beírása után a mentés gombra kattintunk.

Tömeges terméklista felvitelhez a **Import** funkciót ajánljuk. A jobb felső sarokban található **+ import** gombra kattintva megnyílik egy ablak. Az importáláshoz egy excel állományt lehet feltölteni. Nagyon fontos, hogy az excelben a felsorolt adatok szerepeljenek a megadott sorrendben, fejléc nélkül. A file kiválasztása után az Importálás gombra kattintva elkezdődik az adatok betöltése.

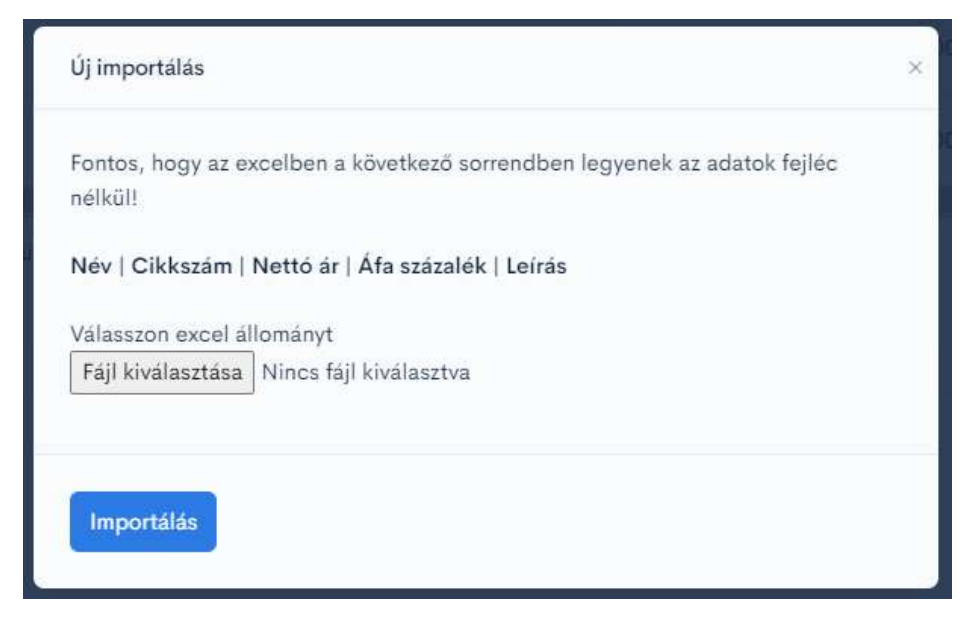

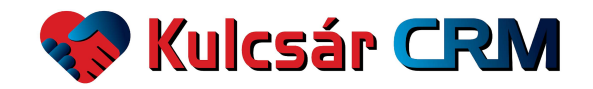

A már korábban beregisztrált termék adatait is módosíthatjuk a kék ceruza ikonra kattintva, illetve törölhetjük a piros kuka ikonra kattintva.

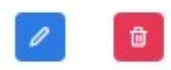

Az adatok átírása után a mentés gombra kattintunk.

| Név<br>Kulcsár CRM havidíj    | Fizetési rends<br>Hő | zeresség     | ~ |
|-------------------------------|----------------------|--------------|---|
| Cikkszám                      |                      |              |   |
| Ár<br>39000                   | Áfa<br>27            | Valuta<br>Ft | ~ |
| Leirás<br>Havi előfizetési dű |                      |              |   |

Az **Értékesítés** 3. pontja a <u>Kedvezmények</u>. A cégünk kedvezményeit itt listázzuk. A lista mutatja a kedvezmény nevét, típusát és mértékét.

| értékesítés<br>Kedvezmények |            |         |   | •                |
|-----------------------------|------------|---------|---|------------------|
| Q Keresés                   |            |         |   | 10 oldalanként ∨ |
| KEDVEZMÉNY NEVE \$          | TÍPUSA     | MÉRTÉKE |   |                  |
| Baráti VIP                  | Százalékos |         | 0 |                  |
| Hírlevél                    | Százalékos |         | l |                  |
| Mennyiségi kedvezmény       | Százalékos |         | P |                  |
| Viszonteladó                | Százalékos | 1015    | Ø |                  |
| Ajánlói                     | Százalékos |         | l |                  |
| ← Előző                     | 1          |         |   | Következő →      |

A lap tetején van egy kereső ablak, ide beírható a keresett kedvezmény neve.

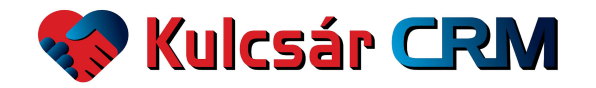

Új kedvezményt a jobb felső sarokban található plusz ikonra kattintva regisztrálhatunk.

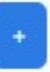

A kedvezmény típusa lehet egyösszegű vagy százalékos. Az adatok beírása után a mentés gombra kattintunk.

| Új kedvezmény       | ×          |
|---------------------|------------|
| Név                 |            |
| Tipus<br>Egyösszegű | ~          |
| Mérték              |            |
|                     | <br>Viente |

A már korábban beregisztrált kedvezmény adatait is módosíthatjuk a kék ceruza ikonra kattintva, illetve törölhetjük a piros kuka ikonra kattintva.

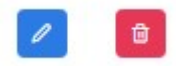

Az adatok átírása után a mentés gombra kattintunk.

| 1          |      |
|------------|------|
| Név        |      |
| Baráti VIP |      |
| Tipus      |      |
| Százalékos | ,    |
| Mertek     |      |
| 10         |      |
|            |      |
|            | Ment |

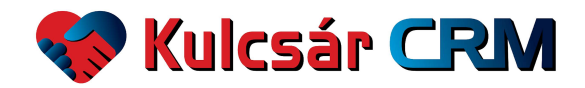

Az **Értékesítés** 4. pontja a <u>Leadek</u>. A cégünk összes leadjét ebben a menüpontban láthatjuk, rögzíthetjük illetve szerkeszthetjük. A főoldalon egy **táblázat** jelenik meg, alapértelmezettként az összes folyamatban lévő lead töltődik be. Az oldal tetején különböző kategóriákban lehet **szűrni** a táblázatban megjelenítendő leadeket: termék, állapot, cég, kedvezmény, értékesítő, marketing csatorna, rögzítés dátuma illetve a megadott határidő dátuma. A táblázat legalján az adott táblázat

| ormék<br>Osszes | ~                                                    | Áll<br>Fo             | <sup>apot</sup><br>Iyamatban | ~                     | Cég<br>Ös | szes     |       | ~          | Kedvezmény<br>Összes     |              | ~                              |      | Értékesítő<br>Összes                                        |                            |
|-----------------|------------------------------------------------------|-----------------------|------------------------------|-----------------------|-----------|----------|-------|------------|--------------------------|--------------|--------------------------------|------|-------------------------------------------------------------|----------------------------|
| satorna         |                                                      |                       | -                            | Rögzítés<br>2023.01.0 | 01 - 2023 | .12.31 ~ | Év    | ~          | Határidő<br>0000.01.01 - | 9999.12.31   | •                              | Év   | ~                                                           |                            |
| sszes           |                                                      |                       |                              |                       |           |          | Hónap | <b>~</b>   |                          |              |                                | Hóna | p ~                                                         |                            |
| cel             | Oszlopok ~                                           |                       |                              |                       |           |          |       |            |                          |              |                                |      |                                                             | Ke                         |
| ¢               | Oszlopok ~<br>Termékek \$                            | Esély 🍦               | Becsült<br>bevétel           | ↓ Várha<br>érték      | ató ÷     | Cég      | ≑ Ért | tékesítő 🕴 | Rögzítése ≑              | Eltelt 🛔 % 🗍 | Határidő                       | ÷    | Csatorna                                                    | Ke                         |
| ¢               | Oszlopok ~<br>Termékek ‡<br>CRMem Havi               | Esély ≑<br>10%        | Becsült<br>bevétel           | ∳ Várha<br>érték      | ató ÷     | Cég      | ¢ Ért | tékesítő ≑ | Rögzítése 👙              | Eltelt 💠 % 🗘 | Határidő<br>2023.12            | ÷    | Csatorna<br>Esemény -<br>vezető                             | Ke<br>A Sikeres            |
| ¢               | Oszlopok V<br>Termékek ‡<br>CRMem Havi<br>CRMem Havi | Esély ≑<br>10%<br>40% | Becsült<br>bevétel           | ∳ Várha<br>érték      | ató ÷     | Cég      | ¢ Ért | tékesítő 🍦 | Rögzítése 👙              | Eltelt ÷ % ÷ | Határidő<br>2023.12<br>2023.12 | ÷ (  | Csatorna<br>Esemény –<br>vezető<br>Hírlevél – H<br>Akadémia | Ke<br>A Sikeres<br>Kulcsár |

A táblázat felett jobb oldalon a **kereső** ablakban a táblázatban szereplő bármilyen szóra rá lehet keresni.

| Keresés: |
|----------|
|          |
|          |

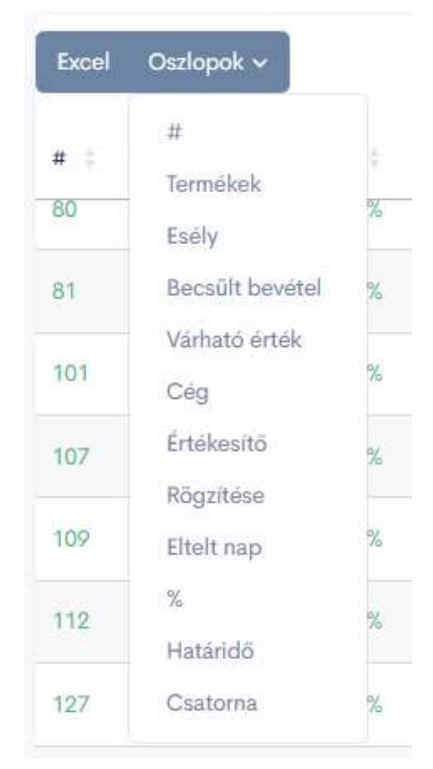

A megjelenített táblázat **excel formátumban kiexportálható**, az excel gombra kattintva.

A táblázat **oszlopai változtathatóak**, a gombra kattintva megjelenik egy legördülő menü, és az adott oszlop nevére kattintva eltávolítható, illetve újra rákattintva visszahelyezhető az oszlop.

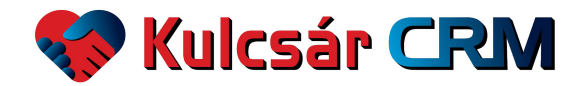

A **táblázat oszlopainak sorrendje** is változtatható: az oszlop nevére mozgatva az egeret, az egér bal gombját folyamatosan tartva mozgatni lehet a táblázat oszlopát. A termék neve mellett szereplő fel és le nyilakra kattintva növekvő illetve csökkenő sorrendbe állítható a táblázat az adott sorban

szereplő információ szerint.

| 46 | Termélieli | - Factor A | Becsült |  |
|----|------------|------------|---------|--|
| #  | теппекек   | Esely      | bevétel |  |

| Allapot<br>Összes | ~ |
|-------------------|---|
| Összes            |   |
| Folyamatban       |   |
| Sikeres           |   |
| Sikertelen        |   |
| Törölt            |   |

A **leadek állapota szerinti szűrés** lehet: összes, folyamatban, sikeres, sikeres, sikeres, sikeres, sikeres, sikertelen és törölt.

A **folyamatban** lévő leadek **zöld** színnel jelennek meg. A lejárt határidők minden esetben piros színnel jelennek meg. A **sikeresen** lezárt, 100%-os leadek **kék** színnel jelennek meg a táblázatban.

🔴 Sikertelen | 🔵 Sikeres | 🔵 Folyamatban

| ertekesin<br>Lead | -ek          |         |                    |                            |               |            |                   |                     |        |         |                                | ·       |
|-------------------|--------------|---------|--------------------|----------------------------|---------------|------------|-------------------|---------------------|--------|---------|--------------------------------|---------|
| Termék<br>Össze   | s            | ~       | Állapot<br>Sikeres | ~                          | Cég<br>Összes |            | Kedvezm<br>Összes | eny                 |        |         | irtékesítő<br>Összes           | Ý       |
| Csator            | na           |         | <i>_</i>           | Rögzítés<br>2023.01.01 - 2 | 023.12.31     | Év         | Határidő          | .01 - 9999.12.31    | ~      | Év      | ~                              |         |
| Ossze             | S            |         |                    |                            |               | Hónap      |                   |                     |        | Hónap   | ×.                             |         |
| Excel             | Oszlopok 🗸   |         |                    |                            |               |            |                   |                     |        |         |                                | Keresés |
| <b>#</b> ‡        | Termékek 🕴   | Esely 🗘 | Becsült<br>bevétel | Várható<br>érték           | Cég           | ÷ Értékesi | ō 🕴 Rögzítése     | ≑ Eltelt ≑ %<br>nap | ÷ Hata | iridō 🝦 | Csatorna                       | ÷       |
| 53                | CRMem éves   | 100%    |                    |                            |               |            | 2023.11           | 27 22               | 202    | 3.12.19 | Hírlevél - Kulcsár<br>Akadémia | -       |
| 35                | CRMem Havi   | 100%    |                    |                            |               |            | 2023.11           | 13 35               | 202    | 3.12.18 | Esemény – Kulcsár<br>Akadémia  |         |
| 45                | CRM and Have | 100%    |                    |                            |               |            |                   |                     |        |         | Esemény - Kulcsár              |         |

#### A sikertelen leadek piros színnel jelennek meg a táblázatban.

| ertekesin<br>Lead | <sup>rés</sup><br>I-ek |                      |                          |                           |               |               |              |           |                                     |   |            |                          | ·        |
|-------------------|------------------------|----------------------|--------------------------|---------------------------|---------------|---------------|--------------|-----------|-------------------------------------|---|------------|--------------------------|----------|
| Termék<br>Össze   | s                      | ~                    | llapot<br>Sikertelen     | ~                         | Cég<br>Összes |               |              | ~         | Kedvezmény<br>Összes                |   | ·          | Értékesítő<br>Összes     | ~        |
| Csator            | na                     |                      | ~ R                      | ōgzítés<br>023.01.01 - 20 | 23.12.31      | ~             | Év           | ~         | Határidő<br>0000.01.01 - 9999.12.31 | ~ | Év         | ~                        |          |
| 05526             | :5                     |                      |                          |                           |               |               | Hónap        | ~         |                                     |   | Hóna       | p ~                      |          |
| Excel             | Oszlopok               |                      |                          |                           |               |               |              |           |                                     |   |            |                          | Keresé   |
| <b>#</b> ‡        | Termékek 🕴             | Esély 🕴 Becs<br>bevé | ült ≑ Várha<br>tel ≑rték | tó 🕴 Cé                   | 9             | $\frac{1}{2}$ | Értékesítő 🕴 | Rögzítése | Eltelt %                            | ÷ | Határidő 🝦 | Csatorna                 | ÷        |
| 28                | CRMem<br>éves          | 0%                   | 0                        | 0                         |               |               |              | 2023.11.0 | 3 73                                | 3 | 2024.01.15 | Esemény – Ku<br>Akadémia | Ilcsár   |
| 123               | CRMem<br>Havi          | 0%                   | 0                        | 0                         |               |               |              | 2023.12.1 | 6 2                                 | 1 | 2023.12.18 | Weboldal - o             | rganikus |
| 124               | CRMem<br>Havi          | 0%                   | 0                        | 0                         |               |               |              | 2023.12.1 | 6 2                                 | 3 | 2023.12.18 | Nincs meghat             | tározva  |

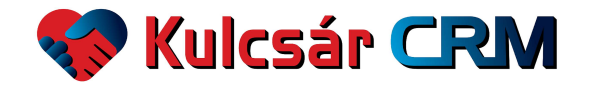

Új leadet az oldal jobb felső sarkában található plusz ikonra kattintva regisztrálhatunk.

+ új Lead

A megjelenő ablakban **a már regisztrált partnerek** közül kiválasztjuk az adott partnert, akiből lead lesz. A kapcsolattartó személyt kiválasztjuk. Beállítjuk, hogy a lead milyen marketing csatornán érkezett, milyen kommunikációs csatornán léptünk vele kapcsolatba, milyen terméket ajánlunk,

| <sup>artner</sup><br>Válasszon!                   | ~                                  | Kapcsolat<br>Válasszon céget! |                                  | ~                  |
|---------------------------------------------------|------------------------------------|-------------------------------|----------------------------------|--------------------|
| satoma<br>Esemény - Kulcsár Akadémia <sup>∨</sup> | Kezdeti kommuniká<br>E-mail        | ció csatornája                |                                  |                    |
| armék<br>A Kulcs-Soft története                   | Esely (%)                          |                               | Kedvezmény<br>Nincs              | ×                  |
| övetkező teendő                                   | Következő időpont<br>éééé. hh. nn. |                               | Kõvetkező Kommunikáció<br>E-mail | os csatornája<br>V |
| BI � " ↔ Ἐ ☱<br>Fájdalompont                      |                                    |                               |                                  |                    |
|                                                   |                                    |                               |                                  |                    |

mekkora az üzletkötés esélye százalékos arányban 0-100 között (0 % a sikertelenül lezárt lead és 100% a sikeresen lezárt lead). Beállítjuk a kedvezményt is, amennyiben adunk kedvezményt a termék árából. A következő teendőt, ennek időpontját – ebből lesz a határidő – és a tervezett kommunikációs csatornát is beállítjuk, valamint itt írhatjuk be a lead fájdalompontját, amire az adott termékünk megoldás lesz. Az adatokat a mentés gombra kattintva mentjük.

Abban az esetben, ha olyan **új leadet regisztrálunk**, amelyik még nem egy regisztrált partner, akkor a jobb felső sarokban szereplő *Új partnert* kiválasztjuk. A megfelelő adatok rögzítése után a mentés gombra kattintunk.

| Cég neve                                    | Cég ad   | ószáma                      | Kapcsolat neve      | Kapcsola                     | t telefonszáma         |
|---------------------------------------------|----------|-----------------------------|---------------------|------------------------------|------------------------|
| Kapcsolat e-mail                            |          |                             |                     |                              |                        |
| Csatorna<br>Esemény – Kulcsár Aka           | idémia 🎽 | Kezdeti kommunika<br>E-mail | áció csatornája 🗸 🗸 |                              |                        |
| <sup>Termék</sup><br>A Kulcs-Soft története | ×        | Esély (%)                   |                     | Kedvezmény<br>Nincs          | ~                      |
| Következő teendő                            |          | Következő időpont           |                     | Következő Kommunil<br>F-mail | kációs csatornája<br>V |

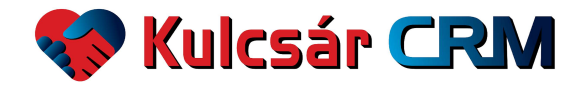

A táblázatban szereplő lead bármelyik oszlopában az adott információra mozgatva az egeret és rákattintva megnyílik a **lead adatlapja**. Itt tudjuk szerkeszteni, módosítani illetve rögzíteni a leadhez kapcsolódó lényeges információkat. A lead céges adatai itt nem szerkeszthetőek, azt a **Partnerek** menüpontban tehetjük meg. Azonban itt lehet **törölni** a leadet, a bal felső sarokban, a név előtt található piros kuka ikonra kattintva. Amennyiben egy törölt leadet szeretnénk **újra aktíválni**, akkor a név előtt lévő zöld nyíl ikonra kattintva tehetjük meg.

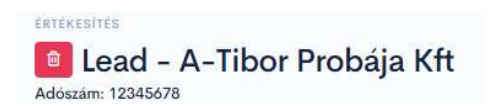

ERTEKESITES Lead - A-Tibor Probája Kft Adószám: 12345678

Az **adatlap** tetején a cég neve, adószáma, alapítás éve, tevékenysége, számlázási e-mail címe, székhelye, és a lead rögzítésének pontos időpontja látható. A marketing csatorna, a kezdeti kommunikációs csatorna és az értékesítő neve módosítható a kék ceruza ikonra kattintva. A **lead fájdalompontja** szintén szerepel a fontos információk között, és a kék ceruza ikonra kattintva módosítható a beírt szöveg.

| Advasim: 12345678<br>Advasim: 12345678<br>Alaptias: e000.11.30<br>Forekenysig:<br>Szelmázsia e-mail:<br>Szelkney: 1023 Budapert, Méssános u 13<br>Rögatíve: 2023.11.16.12.28<br>Aligative: 2023.11.16.12.28<br>Ajdalompont:<br>Nincs partner nyilvántartása<br>Cimkék: | Dája Kft                    |                               |                   | <ul> <li>Marketing csator</li> <li>Kezdeti kommun</li> <li>Értékesítő: Kulcs</li> <li>Számlázás kezdete: 202</li> </ul> | na: Nem tudjuk<br>Klaicios csatoma: E-mail<br>ár Tibor<br>4.01.09                            |              |
|----------------------------------------------------------------------------------------------------|-----------------------------|-------------------------------|-------------------|----------------------------------------------------------------------------------------------------|----------------------------------------------------------------------------------------------|--------------|
| Dokumentumok                                                                                                    |                             |                               |                   |                                                                                                    | * Termékek                                                                                   | Σ 40 000 🥒 🔋 |
| KIÁLLÍTVA                                                                                                    | KÜLDVE                      | LETÖLTVE                      | ÖSSZEG            |                                                                                                    | <ul> <li>Kulcsár CRM havidíj - 1 Hó</li> <li>Ar módositás ideja: 2024.01.04 18:17</li> </ul> | ٥            |
| 2024.01.09                                                                                                    | 2024.01.09                  | 2024.01.09                    | 40 000            | POF                                                                                                    | <b>2</b> 50%                                                                                 |              |
|                                                                                                    |                             |                               |                   |                                                                                                    | Kedvezmények                                                                                 | •            |
| + Új esemény ③ Mind E-mai                                                                                                    | I Facebook form Online meet | ting Személyes találkozó Tele | efon Ürlap Weblap | regisztrálás                                                                                                    | NÉV TÍPUS MENNYISÉG                                                                          |              |
| Kulcsár Tibor - E-mail - Kulcsár Tibo<br>50% © 2024.01.10 10:53                                                                                                    | r                           |                               |                   | Határidő:2024.01.10 06:00                                                                                               | Kapcsolatok                                                                                  |              |
| Díjbekérő törlése                                                                                                    |                             |                               |                   |                                                                                                    | Kulcsár Tibor<br>igazgató                                                                    |              |
| Kulcsár Tibor - E-mail - Kulcsár Tibo<br>100% © 2024.01.09 10:18                                                                                                    | r                           |                               |                   | Határidő:2024.01.09 06:00                                                                                               | Utolso modesitila: 2024.01.08 10:22                                                          |              |

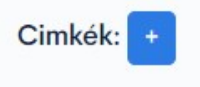

**Címkék** - a Lead adatlapja egy új funkcióval bővült: a kék plusz ikonra kattintva **új címkét**, azaz keresőszót, adhatunk hozzá a leadhez, ami később segít a visszakeresni a leadünkhöz kapcsolódó információt.

Legördülő listából választhatjuk ki azt a címkét, amit korábban az Admin felületen rögzítettünk. A mentés gombra kattintva a címke megjelenik a lead lapján. X-re kattintva törölhető.

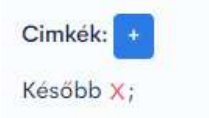

| Új Cimke | ×      |
|----------|--------|
| Cimke    |        |
|          | Mentés |

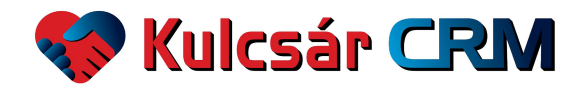

A **Dokumentumok** részben tudunk létrehozni a leadünknek kiküldendő dokumentumokat, megtekinteni korábban kiállítottat, törölni illetve e-mailben kiküldeni: ajánlatot, díjbekérőt és szállítói levelet.

| Dokumentumok |            |            |        | +   |
|--------------|------------|------------|--------|-----|
| KIÁLLÍTVA    | KÜLDVE     | LETÖLTVE   | ÖSSZEG |     |
| 2024.01.09   | 2024.01.09 | 2024.01.09 | 40 000 | PDF |
|              |            |            |        |     |

A **kék plusz** ikonra kattintva megnyílik egy ablak, ahol a dokumentum típusa, a teljesítés dátuma, a fizetési határidő és a megjegyzés módosítható. A mentés gombra kattintva a dokumentum legenerálódik és megjelenik egy kék PDF ikon, a Kiállítva dátummal.

A dokumentum megtekinthető és letölthető a **kék PDF** gombra kattintva. Az alatta lévő **piros kuka** gombbal törölhető a dokumentum. A **kék boríték** ikonra kattintva a rendszer automatikusan kiküldi e-mailben az adott dokumentumot, a lead adatainál megadott számlázási e-mail címre. Ekkor a Küldve dátum is megjelenik, egyéb esetben a Nincs felirat szerepel a dátum helyén. Amennyiben a leadünk letölti a rendszerben az elküldött dokumentumot, akkor a Letöltve oszlopban megjelenik a letöltés dátuma. Az összegnél a dokumentum nettó összegét látjuk.

|                                               |                                    |                         |               |           | 8 | Dokumentum adatai                                                       |
|-----------------------------------------------|------------------------------------|-------------------------|---------------|-----------|---|-------------------------------------------------------------------------|
| Ajânlat                                       | Fizetési Határidó<br>2024. 03. 14. | Kiállítás<br>2024.03.06 | Tipus<br>Utal | ás ~      | Î | Dokumentum típusa<br>Ajánlat<br>Ajánlat<br><b>Díjbekérő</b><br>Szállító |
| Megjegyzes<br>Időszak: 2024.03.0120<br>TERMÉK | 024.03.31.                         | NETTÓ                   | ÁFA           | BRUTTÓ    |   |                                                                         |
|                                               | 1 hó                               | 40 000 Ft               | 10 800 Ft     | 50 800 Ft |   |                                                                         |
| Kulcsár CRM havidíj                           |                                    |                         |               |           |   |                                                                         |

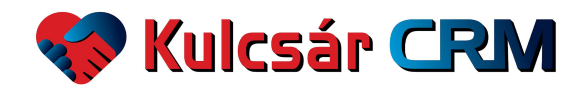

Ilyen **az elkészült dokumentum kinézete**. A cégünk logója és adatai jelennek meg a fejlécben, amelyet korábban a CRM rendszer **Admin** részében beállítottunk.

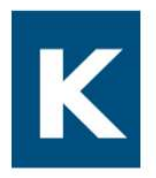

Összesen:

Kulcs-BiT Kft 1016 Budapest, Mészáros utca 13. Adószám: 13253617-2-41 Bankszámlaszám: 11600006-00000001-99223794

DÍJBEKÉRŐ

Sorszám:2024-D-3

| VEVŐ:<br>A-Tibor Probája Kft<br>1023 Budapest Mészár | ros u 13  |          | Fizetési<br>Kiállítás<br>Teljesíté | mód:<br>dátuma<br>és dátun | i:<br>na:  | Átutalás<br>2024.01.09<br>2024.01.09 |
|------------------------------------------------------|-----------|----------|------------------------------------|----------------------------|------------|--------------------------------------|
| Adószám: 12345678                                    |           |          | Fizetes                            | i hatar                    | 100: 2     | 2024.01.17                           |
| Megnevezés                                           | Mennyiség | Egységár | Nettó ár                           | Áfa %                      | Áfa értéke | Bruttó ár                            |
| Kulcsár CRM havidíj                                  | 1 Hó      | 40 000   | 40 000                             | 27%                        | 10 800     | 50 800                               |

## Összesen: 50 800 Ft

10 800

50 800

Ez a bizonylat a kulcsarcrm.hu oldalon keresztűl készült.

A lead adatlapján olvashatjuk illetve rögzíthetjük a leaddel történt kapcsolatfelvételeket, eseményeket, például, hogy megvette a kiajánlott terméket. A kék + Új esemény gombra kattintva új esemény rögzíthető. Itt lehet beállítani azt is, hogy a kapcsolatfelvétel illetve esemény milyen kommunikációs csatornán történt. A mind gomb választásával a felnyíló ablakban később választható ki a csatorna.

40 000

| + Új esemény 🛇 Mind                                                                                                    | E-mail I           | acebook form                                                 |        | Online meeting                         | Személyes ta      | lálkozó          | Telefon         | Weblap regi | sztrálás           |
|----------------------------------------------------------------------------------------------------|--------------------|--------------------------------------------------------------|--------|----------------------------------------|-------------------|------------------|-----------------|-------------|--------------------|
| Az <b>új esemény</b><br>rögzítésekor be kell                                                                                                    | Új es              | emény                                                        |        |                                        |                   |                  |                 |             | ×                  |
| állítani a következő<br>határidőt. Beállítjuk a<br>kommunikációs<br>csatornát, amennyiben<br>korábban nem                                                                                                  | Köv<br>ééé<br>Fájk | etkező határidő<br>ié. hh. nn.<br>ok kíválasztása<br>I 🗞 🤧 🦛 | Nincs  | Időpont<br>06:00 ⊙<br>fájl kíválasztva | Csatoma<br>E-mail | Kapcso<br>Kulcsá | lat<br>ir Tibor | Σ<br>50     |                    |
| valasztottuk ki, és a<br>szerkeszthető ablakba<br>beírjuk az esemény<br>leírását, mi történt és<br>mi a következő lépés. Az<br>esemény rögzítésekor<br>egy fájlt is feltölthetünk<br>a Fáilok kiválasztása | Mil                | yen esemény tör                                              | rtént? | Mi a következő lép                     | és                |                  |                 |             | <b>v</b><br>Mentés |

gombra kattintva és hozzáadva. A mentés gombra kattintva mentjük az információkat.

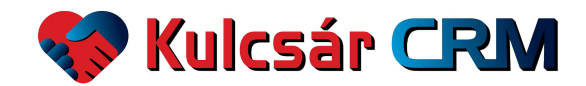

Az összes esemény, az újonnan beírt esemény is így jelenik meg a lead adatlapján - a legfrissebb legfelül, visszamenő sorrendben:

| Hatarido:2023.12.15 |
|---------------------|
|                     |
|                     |

A lead adatlapjának jobb oldalán rögzíthetőek a leadhez kapcsolódó **Termékek**. A már rögzített termék itt jelenik meg, és látszik a lead sikerességének esélye is. Amennyiben sikeres a lead, és megveszi a partnerünk a termékünket, akkor 100%-os a lead.

| + Termékek                                                                                                | Σ 40 000 🖉 🔯 |
|----------------------------------------------------------------------------------------------------|--------------|
| <ul> <li>Kulcsár CRM havidíj - 1 Hó</li> <li>Ár módosítás ideje: 2024.01.04 18:17</li> <li>50%</li> </ul> |              |

| Termék mennyiségének megadása | 8      |
|-------------------------------|--------|
| Mennyisèg                     |        |
|                               | _      |
|                               | Mentés |

A **termék mennyiségét** a kék plusz és mínusz gombokkal tudjuk módosítani, illetve a piros kuka gombbal **törölni**. A termék mennyiségét úgy is meg lehet adni, hogy a plusz és mínusz gombok alatt található kék ceruza ikonra kattintva a felnyíló ablakban beírjuk a szükséges mennyiséget.

A leadhez kapcsolódó termék(ek) **summa** összege a jobb felső sorban látható. A rendszer alapértelmezettként a termék **eredeti ár**át hozza, de a kék ceruza ikonra kattintva **egyedi ár**at lehet megadni és elmenteni.

| Egyedi ár                                                                   | ×                                          |
|-----------------------------------------------------------------------------|--------------------------------------------|
| Új egyedi ár                                                                |                                            |
| Ezt a funkciót csak abban az esetben<br>Áfe tíguna magagyarik. Egyéb agatak | használja, ha a leadben található termékek |
| használatát.                                                                | ben javasoljuk a kedvezineny funkcio       |
|                                                                             | Mentés                                     |

| Adatbeemelés | ~ |
|--------------|---|
| Auatoenieles |   |

Új terméket a Termékek rész bal felső sarkában található kék plusz ikonra kattintva regisztrálhatunk.

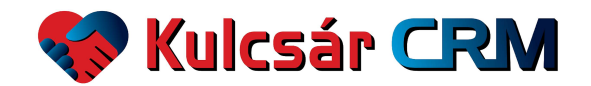

A lead adatlapján megjelenik a **kedvezmények**, ahol a beállíthatunk kedvezményt az adott leadhez. Láthatjuk a kedvezmény típusát és mennyiségét. A jobb felső sarokban található kék plusz ikonra kattintva **új kedvezményt** rögzíthetünk.

| Kedvezmé | nyek  |           |  |
|----------|-------|-----------|--|
| NÉV      | TÍPUS | MENNYISÉG |  |
|          |       |           |  |

| Az kedvezmény kiválasztása után a<br>mentés gombra kattintunk. | Új kedvezmény a lead-hez | ×      |
|----------------------------------------------------------------|--------------------------|--------|
|                                                                | Tipus<br>Ajánlói         | ~      |
|                                                                |                          | Mentés |

A Kapcsolatok részben jelenik meg annak a személynek a neve, akivel a kapcsolatot tartjuk a leadnél.

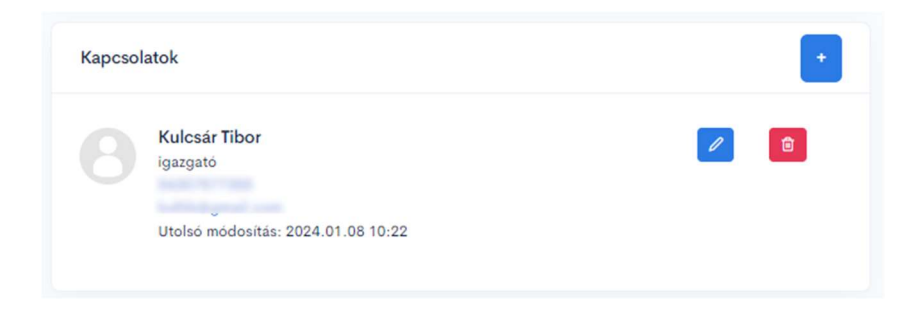

A már korábban beregisztrált kapcsolattartó személy adatait is módosíthatjuk a kék ceruza ikonra kattintva, illetve törölhetjük a piros kuka ikonra kattintva.

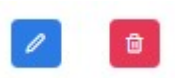

Az adatok átírása után a mentés gombra kattintunk.

|   | Partner Kapcsolatának Módosítása | × |   |
|---|----------------------------------|---|---|
|   | Név<br>Kulcsár Tibor             |   | • |
|   | Beosztás<br>igazgató             |   |   |
|   | Telefonszám                      |   |   |
|   | E-mail                           |   |   |
| 1 | Mentés                           |   | + |

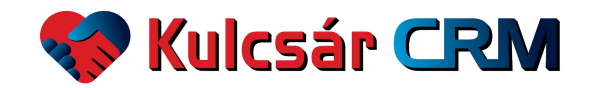

**Új kapcsolattartó személyt** a Kapcsolatok rész jobb felső sarkában található plusz ikonra kattintva regisztrálhatunk.

| Új alkalmazott | Meglévő alkalmazott | × | Az adatok beírása után a mentés gombra<br>kattintunk. |
|----------------|---------------------|---|-------------------------------------------------------|
| Nev            |                     |   |                                                       |
| Pozició        |                     |   |                                                       |
| Telefonszám    |                     |   |                                                       |
| E-mail         |                     |   |                                                       |
| Mentés         |                     |   |                                                       |
|                |                     |   |                                                       |

A lead adatlapján megjelenik a **cégmérete**. Láthatjuk az éves árbevételt, nyereséget és létszámot. A jobb felső sarokban található kék plusz ikonra kattintva **új cégméret adatokat** rögzíthetünk.

| v   | ÁRBEVÉTEL | NYERESÉG | LÉTSZÁM |
|-----|-----------|----------|---------|
| 023 | 100m      | 10m      | 10 fő   |

Az adatok beírása után a mentés gombra kattintunk.

| Ĕν        |  |
|-----------|--|
| Arbevétel |  |
| Nyereség  |  |
| Letszám   |  |
|           |  |

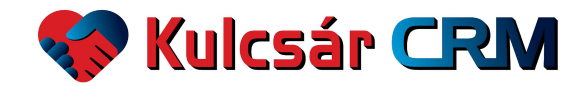

Az évszám mellett található kék ceruza ikonra kattintva a lead cégméretét módosíthatjuk.

| Ev<br>2023      |  |
|-----------------|--|
| Beosztottak     |  |
| Bevétel<br>100m |  |
| Nyereség<br>10m |  |

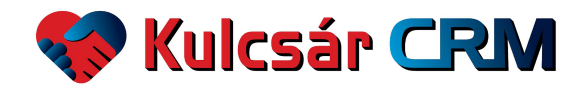

A bal oldalon található menüsor következő pontja az Marketing.

A <u>Marketing csatornák</u> menüpont egyik része megmutatja a tervezett és tényleges számokat a vállalkozásunk marketingjéhez kapcsolódóan. Láthatjuk az egész éves számok alakulását, de akár egy hónapot, vagy bármilyen időszakot beállíthatunk a dátumok módosításával.

Ezekből a számokból jól láthatjuk, hogy a tervezetthez képest hogyan alakultak a tényleges számok: lead/Ft, eladás átlagára, marketing/bevétel, értékesítési hatékonyság, marketing költés, leadek száma, sikeres leadek száma, és a bevétel.

| satornák                                                                                    |                             |                                           |             |                 |             |                 |                    |                                                                               |                       |          |                                       |    |
|---------------------------------------------------------------------------------------------|-----------------------------|-------------------------------------------|-------------|-----------------|-------------|-----------------|--------------------|-------------------------------------------------------------------------------|-----------------------|----------|---------------------------------------|----|
|                                                                                             | Időszak<br>2024.01.01 - 202 | 24.12.31                                  | ~           | Év<br>Válasszor | n           | ~ F             | lónap<br>Tálasszon | ~                                                                             |                       |          |                                       |    |
| Terv                                                                                        |                             |                                           |             |                 |             |                 | Т                  | ény                                                                           |                       |          |                                       |    |
| Lead/Ft:<br>Eladás átlagár:<br>Marketing/Bevétel:<br>Értékesítési hatékonyság:              |                             | 2 712/Lead<br>38 904<br>1X bevétel<br>12% |             |                 |             |                 | L<br>E<br>N<br>É   | ead/Ft:<br>ladás átlagár:<br>larketing/Bevétel<br>rtékesítési hatéko          | l:<br>nyság:          |          | 3-401/144<br>30-44<br>13 3an-45<br>12 |    |
| Marketing költés terv:<br>Leadek száma terv:<br>Sikeres leadek száma terv:<br>Bevétel terv: |                             | 1 453 901<br>536<br>65<br>2 528 799       |             |                 |             |                 | N<br>Li<br>S       | larketing költés té<br>eadek száma tény<br>ikeres leadek szár<br>evétel tény: | ény:<br>:<br>ma tény: |          | 908-90<br>27<br>3<br>1-000-00         |    |
| Aktív Törölt                                                                                |                             |                                           |             |                 |             |                 |                    |                                                                               |                       |          |                                       |    |
| Csatorna neve                                                                               | ÷                           | Költés terv 👙                             | Költés tény | Lead terv       | Lead tény 🗍 | Sikeres lead to | erv 🕂 Siker        | es lead tény 🝦                                                                | Bevétel terv          | Keresés: |                                       | ¢. |
| Esemény - Kulcsár Akadémia                                                                  |                             |                                           |             |                 |             |                 |                    |                                                                               |                       |          |                                       | 1  |
| Esemény - Marketing Fesztivál                                                               |                             | 17.000                                    | 27.958      | -               |             |                 |                    | 1                                                                             |                       |          |                                       | 1  |
| Facebook - Ingyenes CRM előadás -                                                           | - 24Február                 |                                           |             |                 | 12          |                 |                    |                                                                               |                       |          |                                       | 1  |

A menüpont másik része a **marketing csatornák listája**. A csatorna neve mellett az számok az adott csatorna szerinti tervezett és tényleges számokat, összegeket mutatják. Ebből láthatjuk, hogy melyik marketing csatorna mennyibe kerül, melyik hozza a legtöbb leadet és sikeres leadet, valamint hogy mennyi bevételt hozott.

Amennyiben van **viszonteladó partnerünk**, akkor az adott cég megjelenik itt, mint marketing csatorna, és láthatjuk az ő számaikat is.

A már korábban beregisztrált marketing csatorna nevét módosíthatjuk a kék ceruza ikonra kattintva, illetve törölhetjük a piros kuka ikonra kattintva.

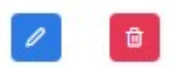

A név átírása után a mentés gombra kattintunk.

| Név                  |  |
|----------------------|--|
| Weboldal – organikus |  |

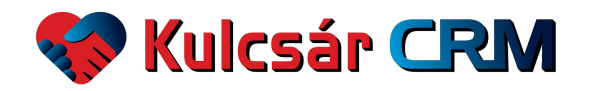

Új marketing csatornát az oldal felső sarkában található plusz ikonra kattintva regisztrálhatunk.

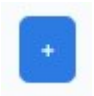

A név beírása után a mentés gombra kattintunk.

| Új marketing csatorna | × |
|-----------------------|---|
| Név                   |   |
| Mentés                |   |
|                       |   |

A **költségterv** megadásához, a tervezéshez, számok, adatok beírásához az adott marketing csatorna nevére mozgatjuk az egeret, és rákattintva megnyílik a költségterv oldal.

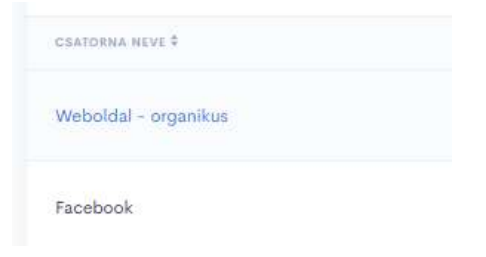

**Éves illetve havi** számokat láthatunk az adott csatornára vonatkozóan. A megtekinteni kívánt időszakra a lap tetején lehet szűrni. Alapértelmezettként az aktuális hónapot mutatja a rendszer.

| erv<br>.ead/Ft:<br>.ladás átlagár:<br>Marketing/Bew<br>rtékesítési hat<br>Marketing költé<br>eadek száma t   | :<br>vétel:<br>itékony     |              |      | h<br>2 | döszak<br>2024.0: | 3.01 - : | 2024.03   | .31                                    |   |   | ~]    | Év<br>Vál | 000700 |      |      |   |       | - H2  |        |                  |                                               |                                        |                       |            |      |           |   |         |                                 |      |
|----------------------------------------------------------------------------------------------------|----------------------------|--------------|------|--------|-------------------|----------|-----------|----------------------------------------|---|---|-------|-----------|--------|------|------|---|-------|-------|--------|------------------|-----------------------------------------------|----------------------------------------|-----------------------|------------|------|-----------|---|---------|---------------------------------|------|
| Terv<br>.ead/Ft:<br>:ladás átlagár:<br>Marketing/Bev<br>:rtékesítési hat<br>Marketing költé<br>eadek szána t | :<br>vétel:<br>itékony     |              |      |        |                   |          |           |                                        |   |   |       |           | asszon |      |      |   | ·     | Vál   | asszon |                  |                                               | ~                                      |                       |            |      |           |   |         |                                 |      |
| ead/Ft:<br>Iadás átlagár:<br>Marketing/Bev<br>rtékesítési hat<br>Marketing költé<br>eadek száma t            | :<br>vétel:<br>itékony     |              |      |        |                   |          |           |                                        |   |   |       |           |        |      |      |   |       |       |        | Т                | ény                                           |                                        |                       |            |      |           |   |         |                                 |      |
| vlarketing költé<br>eadek száma t                                                                            |                            | ysag:        |      |        |                   |          | 9 8<br>0> | 800/Lead<br>30 000<br>K bevétel<br>20% |   |   |       |           |        |      |      |   |       |       |        | L<br>E<br>N<br>É | ead/Ft:<br>ladás át<br>1arketin<br>rtékesíte  | lagár:<br>g/Bevé<br>ési haté           | tel:<br>konys         | ság:       |      |           |   |         | S, Sanad<br>B<br>Sanathai<br>DS |      |
| vikeres leadek<br>Sevétel terv:                                                                              | tés terv<br>terv:<br>száma | v:<br>a terv |      |        |                   |          |           | 490 000<br>50<br>10<br>300 000         |   |   |       |           |        |      |      |   |       |       |        | L<br>S<br>B      | Marketin<br>eadek s<br>ikeres le<br>evétel ti | g költé:<br>záma té<br>eadek s<br>ény: | s tény<br>ny:<br>záma | :<br>tény: |      |           |   |         |                                 |      |
| v ¢                                                                                                    |                            | JANU         | ÁR ‡ |        | FEBR              | uár ‡    |           | MÁRCIUS \$                             |   |   | ÁPRIL | 15 \$     |        | MÁJU | us ¢ |   | JÚNIU | is \$ |        | JŪLIU            | s 🕈                                           | AL                                     | IGUSZT                | us ‡       | SZEP | TEMBER \$ |   | OKTÓBER | ¢                               | NOVE |
| Lead                                                                                                    |                            | н.           | -    |        |                   | -        | -         | -                                      |   | - | 0     | 0         |        | 0    | 0    |   | 0     | 0     |        | 0                | 0                                             | 0                                      | 0                     |            | 0    | 0         | 0 | 0       | _                               | 0    |
| 024<br>Költse                                                                                                | ség                        |              |      | 2      |                   |          |           |                                        |   | 2 | 0     | 0         |        | 0    | 0    |   | 0     | 0     |        | 0                | 0                                             | 0                                      | 0                     | <u> </u>   | 0    | 0         | 0 | 0       |                                 | 0    |
| Lead                                                                                                    |                            | 0            | 0    |        | 0                 | 0        |           | 0                                      | 0 |   | 0     | 0         |        | 0    | 0    |   | 0     | 0     |        | 0                | 0                                             | 0                                      | 0                     |            | 0    | 0         | 0 | 0       |                                 | 0    |
| Költse                                                                                                    | ség                        | 0            | 0    |        | 0                 | 0        | 2         | 0                                      | 0 | 2 | 0     | 0         |        | 0    | 0    | 2 | 0     | 0     |        | 0                | 0                                             | 0                                      | 0                     | 2          | 0    | 0         | 0 | 0       | ~                               | 0    |

Költségtervet havonta lehet beírni. Ehhez a megfelelő hónap számai mellett található kék ceruza ikonra kattintunk. (December hónaphoz hátra kell csúsztatni az ablakot, hogy látható legyen.)

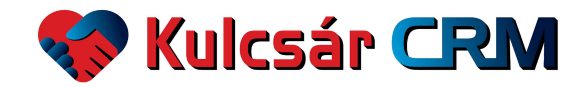

Az oldalon megjelennek a beírható, módosítható számok rubrikái. A szürke rubrikák szerkeszthetőek, de a fekete rubrikába nem lehet írni, azt a rendszer számolja a leadeknél beállított információ alapján. A **marketing költés** tényleges havi összegét azonban fel kell vezetni, mert a beírt összeg a tényleges számok kalkulációjának alapja. A beírt adatokat a mentés gombra kattintva rögzítjük.

|                                       | Időszak<br>2024.03.01 - 2024.03.31 | <ul> <li>Év</li> <li>Válasszon</li> </ul> | <ul> <li>Hónap</li> <li>Válasszon</li> </ul> | ~                                     |                   |
|---------------------------------------|------------------------------------|-------------------------------------------|----------------------------------------------|---------------------------------------|-------------------|
| Terv                                  |                                    |                                           |                                              | Tény                                  |                   |
| Lead/Ft:                              | 9 800/Lead                         |                                           |                                              | Lead/Ft:                              | 0/Lead            |
| Eladás átlagár:<br>Marketing/Bevétel: | 30 000<br>0X bevétel               |                                           |                                              | Eladás átlagár:<br>Marketing/Bevétel: | 0<br>0X bevétel   |
| Értékesítési hatékonyság:             | 20%                                |                                           |                                              | Értékesítési hatékonyság:             | 0%                |
| Marketing költés terv                 | Leadek száma terv                  |                                           |                                              | Marketing költés tény                 | Leadek száma tény |
| 490000                                | 50                                 |                                           |                                              | 0                                     | 6                 |
| Shoren landalı astima konu            | Revétel terv                       |                                           |                                              | Sikeres leadek száma tény             | Bevétel tény      |

**Újabb év költségtervét** a jobb felső sarokban található kék **+ Új év** gombra kattintva tudjuk létrehozni.

| 2024 | ~ |
|------|---|

Egy új sor jelenik meg a költségterv oldalon.

| ÉV 🗘 |         | JAN | UÁR 🗘 |   | FEBR | UÁR 🗘 |
|------|---------|-----|-------|---|------|-------|
| 2024 | Lead    |     |       |   |      | -     |
| 2024 | Költség | 0   | 0     |   | 0    | 0     |
| 2022 | Lead    | 0   | 0     |   | 0    | 0     |
| 2023 | Költség | 0   | 0     | 2 | 0    | 0     |

Az új évhez hónapról hónapra kell rögzíteni a havi tervezett költségeket, a kék ceruza ikonra kattintva.

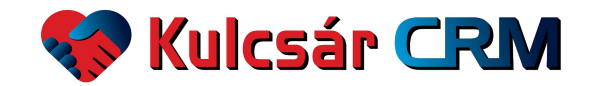

A Marketing második pontja a <u>Kommunikációs csatornák</u>. Ezen az oldalon listázzuk a kommunikációs csatorna nevét. Kereső ablakban rá lehet keresni a keresett csatornára.

| Kommunikációs Csatornák |   |   |   | •                |
|-------------------------|---|---|---|------------------|
| Q Keresés               |   |   |   | 10 oldalankent 🗸 |
| CSATORNA NEVE \$        |   |   |   |                  |
| Telefon                 |   |   |   |                  |
| E-mail                  |   |   |   |                  |
| Személyes találkozó     |   |   |   |                  |
| Online meeting          |   | P | ۵ |                  |
| Facebook form           |   |   |   |                  |
| Weblap regisztrálás     |   |   | 8 |                  |
| ← Előző                 | 1 |   |   | Következő →      |

Új kommunikációs csatornát a jobb felső sarokban található plusz ikonra kattintva regisztrálhatunk.

| s    |  |
|------|--|
| INEV |  |
|      |  |

A név beírása után a mentés gombra kattintunk.

A már korábban beregisztrált kommunikációs csatorna nevét módosíthatjuk a kék ceruza ikonra kattintva, illetve törölhetjük a piros kuka ikonra kattintva.

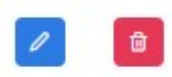

A név átírása után a mentés gombra kattintunk.

| Kommunikációs csatorna módosítása | × |
|-----------------------------------|---|
| Név<br>Online meeting             |   |
| Mentés                            |   |
| Mentés                            |   |

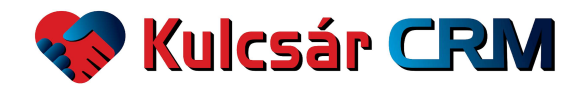

A bal oldalon található menüsor következő pontja a Statisztika.

Vállalkozásunk fontos számait, statisztikáját három különböző kategóriában tekinthetjük meg: értékesítőnként, marketing csatornánként és kommunikációs csatornánként. Láthatjuk az egész éves számok statisztikáját, de akár egy hónapot, vagy bármilyen időszakot beállíthatunk a dátumok módosításával. Új funkció az értékesítői aktivitás.

Az első kategória az <u>Értékesítőnkénti</u> statisztika. A leadek sikerességének számait, a folyamatban lévő leadekből várható bevételek összegét, az összebevételt, az átlagárat, illetve a leadek kezelésének hosszát mutatja a statisztika értékesítőnként. A Sikersség oszlop % száma azt mutatja, hogy az összes leadjéből hány százalék a sikeres lead. Legalul az összesített számok szerepelnek. A számokra különböző adatok alapján lehet szűrni: termék, csatorna, időszak, év és hónap alapján.

| Wilczár CRM            | STATISZTIKA        |                 |                    |                         |               |                           |             |                        |                              |                          |    |          |
|------------------------|--------------------|-----------------|--------------------|-------------------------|---------------|---------------------------|-------------|------------------------|------------------------------|--------------------------|----|----------|
| W Reicoel Care         | Ertekesiton        | kenti Lead-     | ek                 |                         |               |                           |             |                        |                              |                          |    |          |
| 🕜 Kezdőlap             | Összes             | ~               | Összes             |                         | ~             | Időszak<br>2023.01.01 - 2 | 023.12.31   |                        | ~ Év                         | ~                        |    |          |
| \$ Értékesítés ~       |                    |                 |                    |                         |               |                           |             |                        | Hónap                        | ~                        |    |          |
| Marketing ~            |                    |                 |                    |                         |               |                           |             |                        |                              |                          |    |          |
| A Pénzügy V            |                    |                 |                    |                         |               |                           |             |                        |                              |                          |    |          |
| Projekt                | Excel Oszlop       | ook ~           |                    |                         |               |                           |             |                        |                              |                          |    | Keresés: |
| ılı Statisztika ^      |                    | _               |                    |                         |               |                           |             | -                      |                              |                          |    |          |
| Értékesítőnként        | Értékesítő 🗍       | Sikeresség Sike | res Folyan<br>Lead | atban Sikertele<br>Lead | n Foly<br>bev | etel -                    | Összbevétel | Átlagár 🕆 Sike<br>hoss | iza Folyamati<br>biza hossza | ban Sikertelen<br>hossza | ÷  |          |
| Marketing Csatománként | Biró Tamás         | 51%             | 10                 |                         |               | 107.008                   | 1,014,000   | 100.010                |                              |                          | 10 |          |
| Kommunikációs          | Kulcsár Tibor      | 0%              |                    |                         |               |                           |             |                        |                              | -                        | 10 |          |
| Csatomankent           | Molnár Róbert      | 5%              |                    |                         | -             | 10,000,000                | 1,000,000   | -                      |                              |                          |    |          |
| 197 Admin              | Összesen           |                 | 10                 |                         | -             | 11,112,000                | 1,000,000   | 110,000                | -                            |                          | 10 |          |
|                        | Találatok: 1 - 3 Ö | sszesen: 3      |                    |                         |               |                           |             |                        |                              |                          |    |          |

Az második kategória a <u>Marketing csatornánkénti</u> statisztika. A leadek sikerességének számait, az összebevételt, az átlagárat, illetve a leadek kezelésének hosszát mutatja a statisztika marketing csatornákra lebontva. A Sikersség oszlop % száma azt mutatja, hogy az összes leadből hány százalék a sikeres lead ezen az adott csatornán keresztül. Legalul az összesített számok olvashatóak. A számokra különböző adatok alapján lehet szűrni: termék, értékesítő, csatorna, időszak, év és hónap alapján.

| rmék<br>sszes Ósszes                    |              | ~            | Összes           | ~               | Időszak<br>2023.01.0 | 1 - 2023.12.31 | Év             |                      |                     |
|-----------------------------------------|--------------|--------------|------------------|-----------------|----------------------|----------------|----------------|----------------------|---------------------|
|                                         |              |              |                  |                 |                      |                |                |                      | Hónap               |
|                                         |              |              |                  |                 |                      |                |                |                      |                     |
| Marketing Csatornák                     | Sikeresség ÷ | Sikeres Lead | Folyamatban Lead | Sikertelen Lead | Összbevétel          | Átlagár 🍦      | Sikeres hossza | Folyamatban hossza 💠 | Sikertelen hossza 👙 |
| Esemény - A Sikeres vezető              | 25%          |              |                  |                 | 210,000              | 11,000         | 10             |                      | -                   |
| semény – Franc és Franc 2023            | 0%           |              |                  | -               |                      |                |                |                      |                     |
| semény – Kulcsár Akadémia               | 57%          |              |                  |                 | 1,000,000            | 100,000        |                |                      | 24                  |
| acebook                                 | 0%           |              | 1 14             |                 |                      |                |                |                      |                     |
| acebook - Ingyenes CRM előadás - 24Jan  | uár 0%       |              |                  |                 |                      |                |                |                      |                     |
| lírlevél – Kulcsár Akadémia             | 15%          |              | 4. 14            |                 | 111,000              | 100.000        |                |                      |                     |
| (arácsonyi hírlevél Akadémia            | 0%           |              |                  |                 |                      |                |                |                      |                     |
| Nem tudjuk                              | 0%           |              |                  |                 |                      | 1              |                |                      | +                   |
| Személyes ismerős                       | 29%          |              |                  |                 | 110,000              | 10,000         |                |                      | -                   |
| ESZT                                    | 0%           |              |                  |                 |                      |                |                |                      |                     |
| Veboldal - Ingyenes CRM előadás - 24Jan | uár 0%       |              |                  |                 |                      |                |                |                      |                     |
| Veboldal - organikus                    | 11%          |              |                  |                 | 100,000              | 114,000        |                |                      | 4                   |
|                                         |              |              |                  |                 |                      |                |                |                      |                     |

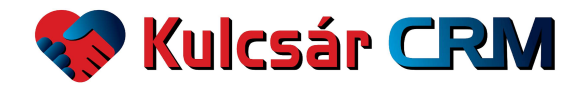

A harmadik kategória a **Kommunikációs csatornánként**i statisztika. A leadek sikerességének számait, az összebevételt, az átlagárat, illetve a leadek kezelésének hosszát mutatja a statisztika marketing csatornákra lebontva. A Sikersség oszlop % száma azt mutatja, hogy az összes leadből hány százalék a sikeres lead ezen az adott csatornán keresztül. Legalul az összesített számok olvashatóak. A számokra különböző adatok alapján lehet szűrni: termék, értékesítő, csatorna, időszak, év és hónap alapján.

| szes                                                 | <ul> <li>Értékesítő</li> <li>Összes</li> </ul> |             | <ul> <li>Csatorna<br/>Összes</li> </ul> |                   |               | ~         | Idöszak<br>2023.01.01 - 2023. | 12.31                | ~ Év              |      |
|------------------------------------------------------|------------------------------------------------|-------------|-----------------------------------------|-------------------|---------------|-----------|-------------------------------|----------------------|-------------------|------|
|                                                      |                                                |             |                                         |                   |               |           |                               |                      | Hóna              | p    |
| Excel Oszlopok v                                     |                                                |             |                                         |                   |               |           |                               |                      |                   | Kere |
| ommunikációs Csatornál                               | c 🗍 Sikeresség 🗄 Sik                           | eres Lead 🗄 | Folyamatban Lead 🕴                      | Sikertelen Lead 🕴 | Összbevétel 🕴 | Átlagár 🕴 | Sikeres hossza 🕴              | Folyamatban hossza 🍦 | Sikertelen hossza | Å.   |
| -mail                                                | 25%                                            |             |                                         |                   | 21,200        | 10.000    |                               |                      |                   |      |
| acebook form                                         | 0%                                             |             | 16                                      |                   |               |           |                               |                      |                   | 1    |
| Inline meeting                                       | 0%                                             |             |                                         |                   |               |           |                               |                      |                   |      |
| sinne meeting                                        | 29%                                            |             |                                         |                   | 817,000       |           |                               | 18                   |                   |      |
| személyes találkozó                                  |                                                |             |                                         |                   |               |           |                               |                      |                   |      |
| zemélyes találkozó<br>elefon                         | 49%                                            | 10          |                                         |                   |               |           |                               |                      |                   |      |
| izemélyes találkozó<br>elefon<br>Veblap regisztrálás | 49%                                            | - 11        | 1                                       | 10                | 1,000,000     | 200,714   |                               | 14                   |                   |      |

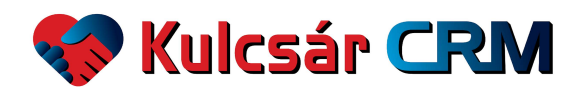

#### Az utolsó menüpont az Admin felület.

| 💔 Kulcsár CRM                              | adminisztráció<br>Felhasználók |                |                            |                    |   | + ਸ              |
|--------------------------------------------|--------------------------------|----------------|----------------------------|--------------------|---|------------------|
| 🙆 Kezdőlap                                 |                                |                |                            |                    |   |                  |
| \$ Értékesítés ~                           | Q Keresés                      |                |                            |                    |   | 10 oldalanként ∨ |
| Marketing ~                                |                                |                |                            |                    |   |                  |
| A Pénzügy                                  | FELHASZNÁLÓ NEVE \$            | TELEFONSZÁM \$ | E-MAIL \$                  | JOGOSULTSÅG \$     |   |                  |
| 🚯 Projekt                                  | Biró Tamás                     |                | New Spread doctories for   | Admin              | 0 | <b>e</b>         |
| II Statisztika                             |                                |                |                            |                    |   |                  |
| Értékesítőnként<br>Marketing Csatornánként | Kulcsár Tibor                  | -34230210-1008 | Autom Wardstream In        | Admin              | 1 | 8                |
| Kommunikációs<br>Csatornánként             | Biró Zsuzsanna                 |                |                            | Admin              | 1 | Û                |
| Admin                                      | Molnár Róbert                  |                | and an other light must be | Transaction county | 0 | Û                |
|                                            | ← Előző                        |                | .1                         |                    |   | Következő →      |

#### Új felhasználót a jobb felső sarokban található plusz ikonra kattintva regisztrálhatunk.

Fontos beállítani a **felhasználó jogosultságát**, azaz, hogy ő admin, értékesítő, értékesítési vezető, alkalmazott, partner vagy pénzügyes. A jelszót a rendszer generálja, és ezt tudjuk megadni a felhasználónak, aki a regisztrált e-mail címmel és jelszóval fog tudni belépni. Az adatok beírása után a mentés gombra kattintunk.

|             | ×           |
|-------------|-------------|
|             |             |
| Teletonszám |             |
|             |             |
|             | ~           |
|             |             |
|             | Teletonszám |

A már korábban beregisztrált felhasználó adatait módosíthatjuk a kék ceruza ikonra kattintva, illetve törölhetjük a piros kuka ikonra kattintva.

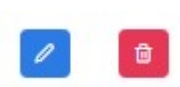

Az adatok átírása után a mentés gombra kattintunk.

| Felhasználó Módosítása | × |
|------------------------|---|
| Név<br>Bité Tomés      |   |
|                        |   |
| Teletonszám            |   |
| Admin                  | ~ |
| Mentés                 |   |
|                        |   |

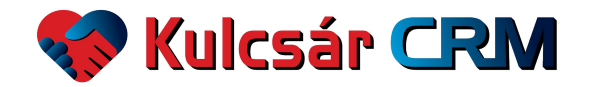

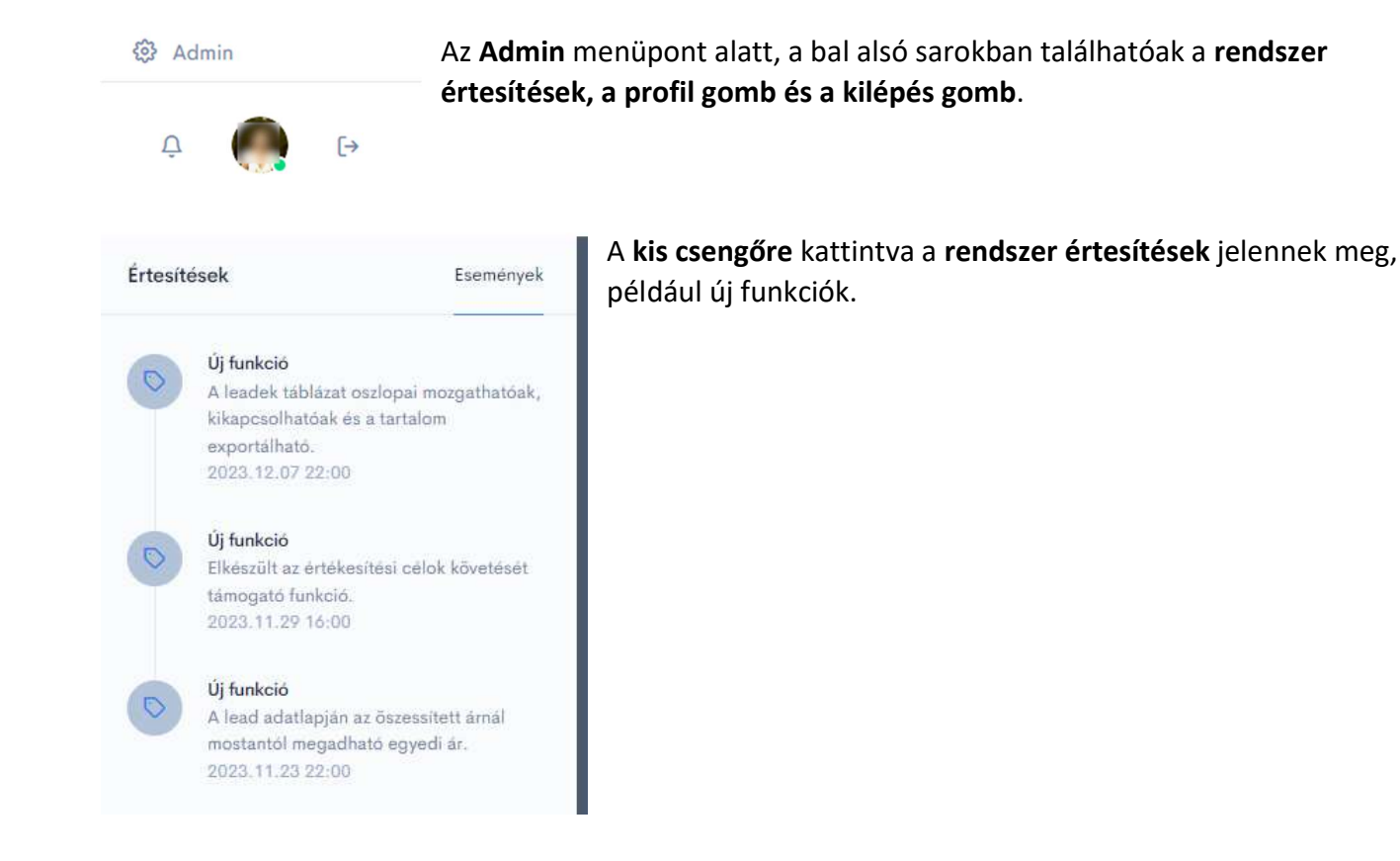

A **profil gomb egy kerek kép**, amely mellett egy kis zöld pont jelzi, hogy az adott felhasználó éppen aktív a rendszerben.

A profil képre / gombra kattintva megnyílik a **Profil adatlap**, ahol beállíthatjuk a saját profilunkat az **Általános** fülön. Profilképet tölthetünk fel a Fájl kiválasztása gombra kattintva. Teljes nevet és telefonszámot itt tudjuk megadni illetve frissíteni. Az adatokat a mentés gombra kattintva mentjük.

| Profil                                                                                                |                                          |
|----------------------------------------------------------------------------------------------------|------------------------------------------|
| Altalános Cégem                                                                                       |                                          |
| Profilkép<br>Javaslatunk szerint a profilkép legyen PNG, WEBP vagy JPG, ami négyzet a                 | Fájl kiválasztása Nincs fájl kiválasztva |
| Név                                                                                                   | Telefonszám                              |
| Brit Zoularme                                                                                         | -lacintaria asse                         |
| Mentés                                                                                                |                                          |
| Profil törlése                                                                                        | Törlés                                   |
| Figyelmébe ajánljuk, hogy a törlést követően nincs lehetőség a felhasználói fiók<br>visszaállításárat |                                          |

Itt lehet egy profilt törölni is, a piros törlés gombra kattintva. Fontos, hogy a törlést követően nincs lehetőség a felhasználói fiók visszaállítására.

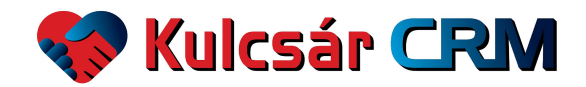

A **Cégem** fülön a cégünk adatait adhatjuk meg és frissíthetjük, amennyiben admin jogosultsággal rendelkezünk. Cégünk logóját tölthetünk fel a Fájl kiválasztása gombra kattintva. A cég nevét, címét, adószámát és bankszámla számot itt tudjuk megadni illetve frissíteni. Az adatokat a mentés gombra kattintva mentjük. Ezek az adatok jelennek meg a rendszerben kiállított dokumentumokon, például ajánlaton, díjbekérőn, szállítólevélen.

| Cégem                                                                           |                                          |
|---------------------------------------------------------------------------------|------------------------------------------|
| Általános Cégem                                                                 |                                          |
| Logó<br>Javaslatunk szerint a logó legyen PNG,WEBP vagy JPG, ami négyzet alakú. | Fájl kiválasztása Nincs fájl kiválasztva |
| lég neve                                                                        | Cég címe                                 |
| Kules-BiT Kft                                                                   | 1016 Budapest, Mészáros utca 13.         |
| Cég adószáma                                                                    | Cég bankszámlája                         |
| 13253617-2-41                                                                   | 11600006-0000001-99223794                |